# Datalogic QuickScan (Not 2D Models)

SHOP FOR COMPATIBLE HARDWARE

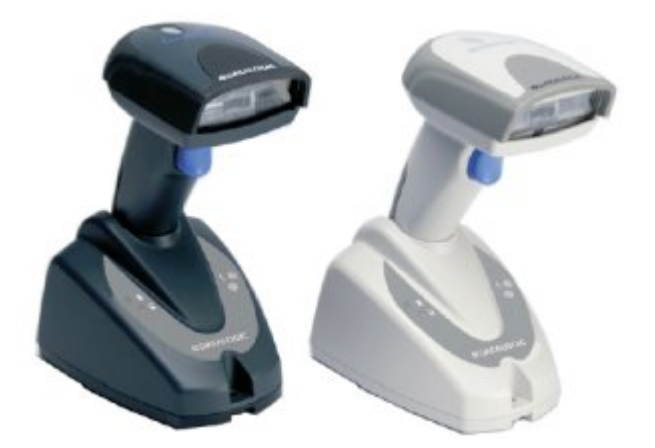

## **Programming The Datalogic QuickScan**

To program the STX prefix, download and print the following PDF.

#### quickscan1.pdf

- 1. Scan the Enter Configuration barcode.
- 2. Scan the One Character Header barcode.
- 3. Scan the 0 barcode from the Hex Numeric Table
- 4. Scan the 2 barcode from the Hex Numeric Table
- 5. Scan the Exit and Save Configuration barcode.

This MUST be done in this exact order, or you will have to start over.

If you are unable to program the scanner using the above PDF, the same information can be found in the programming manual pdf below, on pages 62 and 174.

#### datalogic\_quickscan.pdf

Drop to a command prompt and scan a barcode (NOT one of the ones from the programming sheet) You should see something like this:

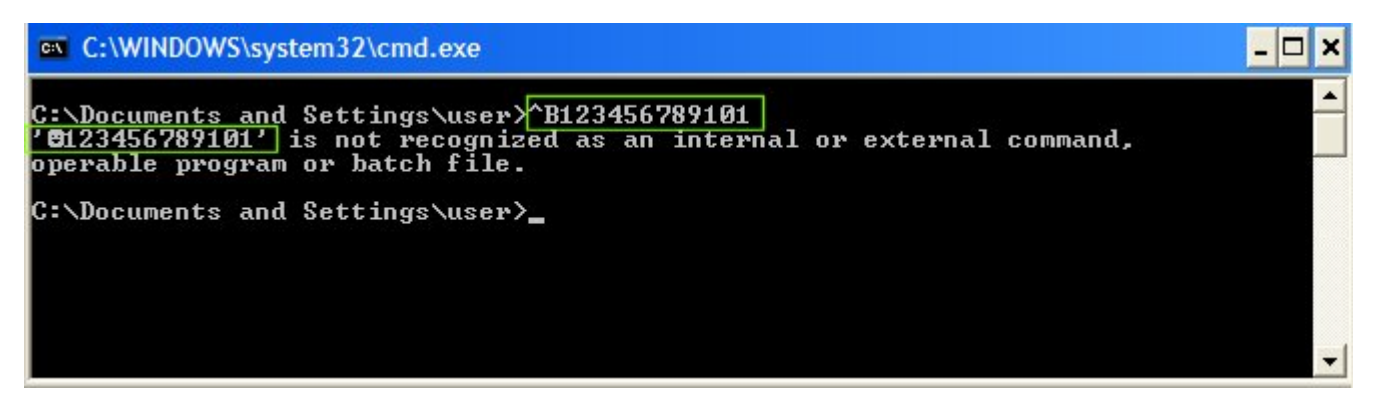

What you are looking for is that the scanner scanned a ^B before the barcode and it translates to a little smiley face character on the next line. If this is what you see, you have correctly programmed the barcode scanner.

### **System Five Setup**

Setting up your Barcode scanner in System Five is the last step. You must ensure that the device itself is properly configured with the Pre amble and Post amble characters that will not conflict with either System Five or the Windows (TM) Operating System. The Barcode Reader page in the Setup Wizard provides a method of using the actual device to input the configuration.

| <b>Keyboard Wedge Barcode Scanner</b><br>If you have configured your bar code scanner Windward can guess what pre-amble character you are using by<br>Click on the "Read Barcode Scanner" button and scan any bar code.<br>Click "Save Settings" when complete.                                                                                                  |                                                   |            |                           |  |
|----------------------------------------------------------------------------------------------------|---------------------------------------------------|------------|---------------------------|--|
| <u>R</u> ead Barcode Scanner<br>Save Settings                                                                                                    | Pre-Amble & Barcode<br>Pre-Amble: (2)<br>Barcode: |            | Default Pre-Amble Setting |  |
| Pandom Weights Barcode Setting         Items such as meat and produce often have a price encoded within the barcode. These barcodes are often         The barcode must be in the format 02XXXXDPPPPC         02 First 2 characters must be 02 (13 digit ean) or 2 (12 digit upc)         X - next 5 characters are the item number         D - Price Check Digit |                                                   |            |                           |  |
| <ul> <li>Price Check Digit</li> <li>Do not accept random</li> <li>Check Price Check Dig</li> </ul>                                                                                                    | weight bar codes<br>it                            | C Ignore P | rice Check Digit          |  |
|                                                                                                    |                                                   |            |                           |  |

Assuming that your Barcode Scanner is properly configured, click [Read Barcode Scanner], scan any Barcode you have available and System Five will intercept the information from the scanner and fill in the Pre-Amble and the value of the Barcode you scanned. Click [Save Settings] to complete the process.

The [Default Pre-Amble Setting] button can be used to reset to the System Five default settings.

Created by Steve Wind May 28 2013

[[http://mywindward.wws5.com|{{ http://wws5.com/support/images/cust\_support\_banner\_bottom.jpg |myWindward Permanent link: https://wiki.windwardsoftware.com/doku.php?id=datalogic\_quickscan

Last update: 2021/04/19 21:48 (3 years ago)

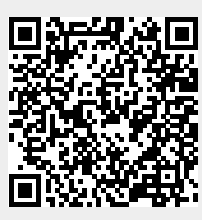

Datalogic QuickScan (Not 2D Models)